## Print Shop Pro – Student Instructions

## **Registering For an Account:**

• printservices.hope.edu

OR

- KnowHope
  - o Campus Services
  - o Print Services

Log in using your 1Hope username and password (without the @hope.edu)

## Placing an Order:

Log in using your 1Hope username and password (without the @hope.edu)

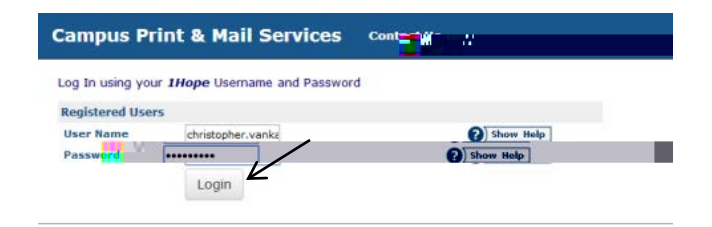

Select: New Order Printing Order

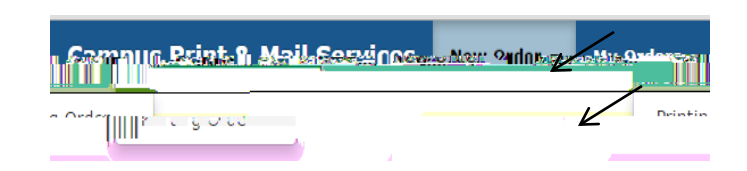

Select the Category that best describes your printing request.

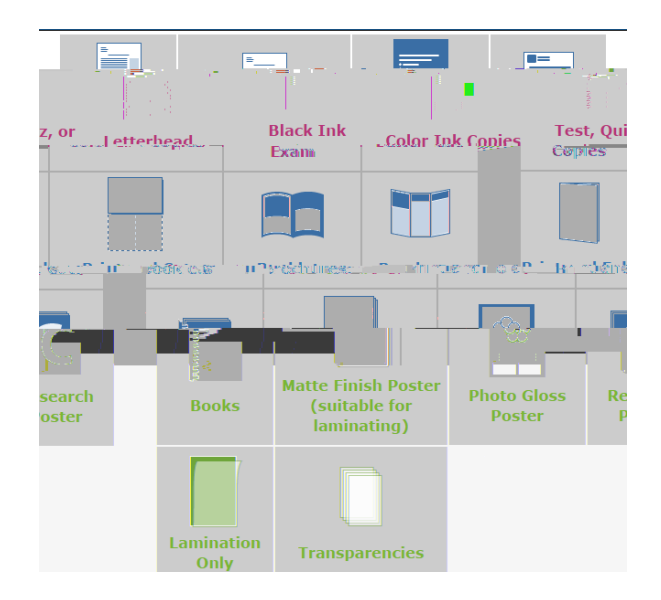

Continue to fill out the questions specific to the type of order you are submitting.

A PDF proof will be presented to you when you upload your file. **Be sure to review the PDF as this is what your final product will look like!** Approving the proof is giving your OK to print. The Billing and Delivery page will give you an estimate for your request. Please note that this is an estimate based on what you entered. A final price will be calculated at the time your order is completed.

Be sure to select an account number:

- Select See Billing Instructions for fund and state Cash in the Additional Billing Instructionsbox.
- If you are submitting an order for a department, select See Billing Instructions for Fund and their fund number in the Additional Billing Instructionsbox.

Select a new Suggested Due alle if necessary

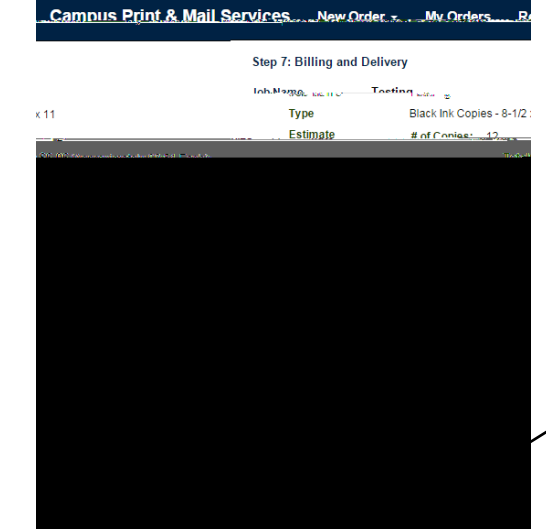

Select a Pickup Location

## Order Process Complete un reador 204-complete an reador 204-complete an reador 204-complete

You will receive a confirmation email when Print Services has received your order and again when your order is complete.

Finish your order